# 赣州银行股份有限公司 2024 年第一次 临时股东大会视频参会操作手册

## 一、腾讯会议手机 APP 安装

苹果客户端、安卓客户端请参照以下步骤进行下载安装。

#### 1.苹果客户端

步骤一:打开 App Store 应用。 点击右下角的搜索选项,进入搜索界面。 在搜索框输入"腾讯会议",然后点击右下角的搜索选项。

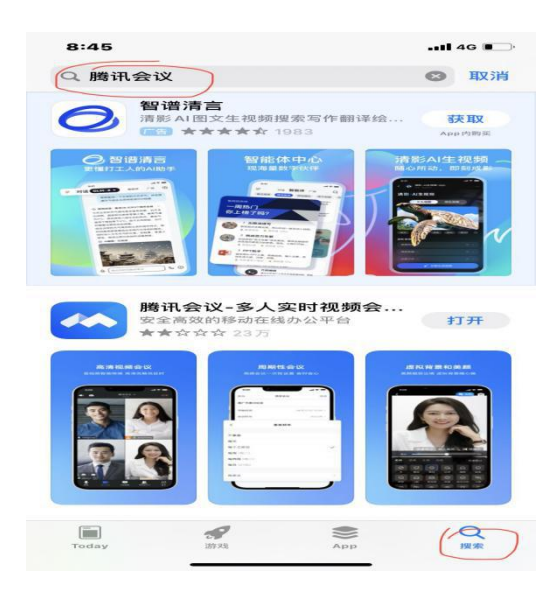

步骤二:在搜索结果页面中,点击腾讯会议软件右边的获取选项。 点击安装选项,即可在苹果手机中下载安装腾讯会议软件。

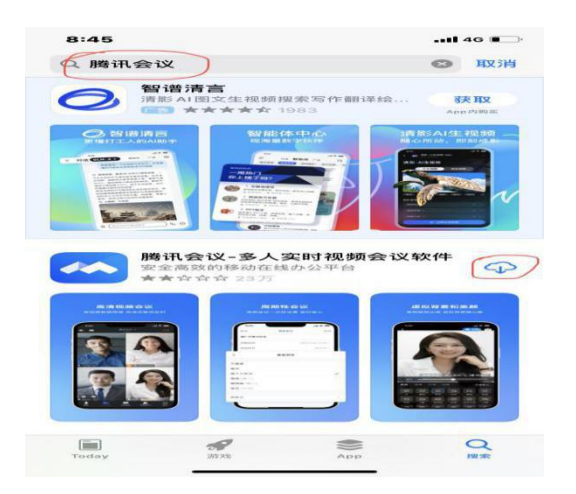

步骤三:下载安装。进入此页面说明正在下载安装,请到手机桌面查看下载进度。

### 2.安卓客户端

步骤一:打开安卓设备上的应用商店,在应用商店的搜索框中输入"腾讯会议",然后 点击搜索按钮。

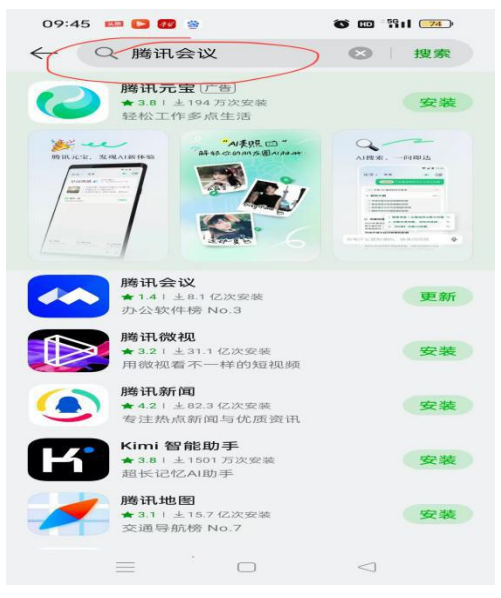

步骤二:选择安装:在搜索结果中找到腾讯会议的应用程序,点击安装按钮。 等待安装完成:应用商店将开始下载并安装腾讯会议应用程序。等待安装过程完成。

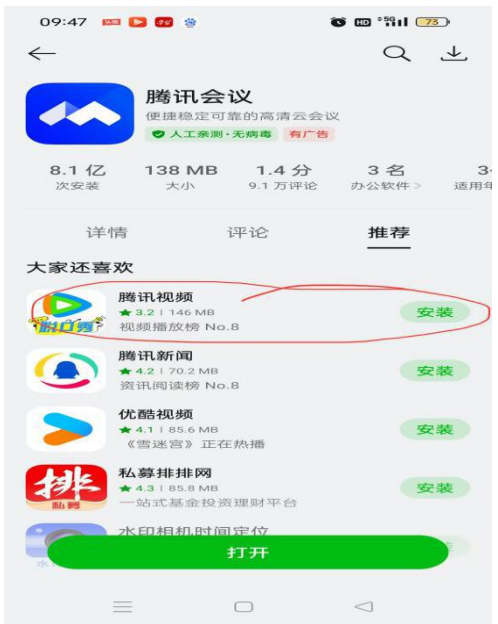

步骤三:安装完成后,你可以在应用列表中找到腾讯会议的图标,点击打开即可开始使用。

## 二、股东大会签到及投票操作流程

**1.股东签到:**各参会代表请于会议当日(2024年9月27日)上午10点前,通过扫 二维码完成签到,并对计票、监票人进行投票表决。

| 合<br>赣州银行:<br>股    | <sup>WPS表单</sup><br>2024年第一<br>东大会签到 | ••• • |   |        |
|--------------------|--------------------------------------|-------|---|--------|
| *1.手机号             |                                      |       |   |        |
| 请输入手机号             |                                      |       |   |        |
| *2.股东名称            |                                      |       |   | 下拉选择单  |
| 请选择                |                                      | ~     |   | 位时,请参会 |
| *3.是否同意某某<br>某为监票人 | 、某某为计票人,                             | 某某、某  |   | 代表务必选  |
| 〇同意                |                                      |       |   |        |
| ○ 反对               |                                      |       |   |        |
| ○ 弃权               |                                      |       |   |        |
| *4.签名              |                                      |       |   |        |
| Ø R                | 点击开始手写签名                             |       |   |        |
|                    | 提交                                   |       | < |        |

**2. 议案投票:**请各参会代表在规定时间内完成扫码议案表决投票,表决情况栏只能选一项,多选和不选均无效。

| $\hat{\omega}$    | WPS表单                                                                                     | •••      | $\odot$ |
|-------------------|-------------------------------------------------------------------------------------------|----------|---------|
|                   | 赣州银行2024年第一次<br>股东大会议题表》                                                                  | 欠临时<br>夬 | 4       |
| * <b>1</b><br>ì   | <b>手机号</b><br>请填写与签到时一致的手机号<br>请输入手机号                                                     |          |         |
| *2<br>7<br>(<br>( | <ul> <li>议题一: 审议《关于赣州银行发<br/>无固定期限资本债券的议案》</li> <li>同意</li> <li>反对</li> <li>弃权</li> </ul> | 行减记      | 型       |
| *3                | ∴签名<br>〃 点击开始手写签名                                                                         |          |         |
|                   | 提交                                                                                        |          |         |

注意事项:

①本次会议议题少、时间较短,请各股东参会代表在会前及时登入腾讯会议号:880556051 参会。

②本次会议共需二次扫码投票表决,一是扫描签到二维码;二是扫描投票表决二维码,请各 位参会代表及时表决并签署姓名。